## Vehicle Connection

NOTE: Different scanner models have different vehicle connection methods.

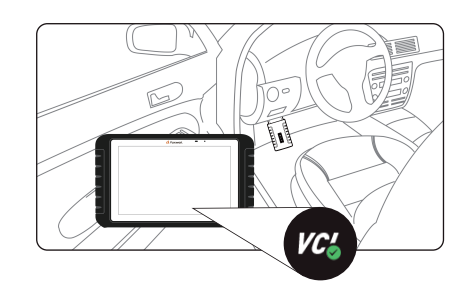

# Tablet with VCI Fox Link I: WirelessBluetooth Connection

1. Locate the data link connector (DLC) under the dash on the driver side of the vehicle.

- $\ensuremath{\text{2.Plug}}$  the VCI to the vehicle DLC directly.
- 3. Switch the ignition key to the ON position.
- 4. Boot up the scanner, launch the diagnostic APP and make Bluetooth pairing of the VCI dongle and tablet.
- 5. Check if the connection indicator turns to green. If yes, it means the scanner is ready to start diagnosis.

## Tablet with cable

- 1. Locate the data link connector (DLC) under the dash on the driver side of the vehicle.
- 2. Connect the diagnostic cable to the scanner and plug it to the vehicle DLC with a correct adapter.
- 3. Switch the ignition key to the ON position.
- 4. Boot up the scanner and launch the diagnostic APP. 5. Check if the connection indicator turns to green. If yes, it
- 5. Check if the connection indicator turns to green. If yes, if means the scanner is ready to start diagnosis.

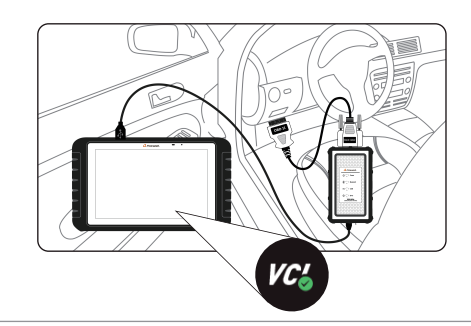

## Tablet with VCI dongle : Bluetooth Connection

- 1. Locate the data link connector (DLC) under the dash on the driver side of the vehicle.
- 2. Connect the diagnostic cable to the VCI dongle and plug it to the vehicle DLC with a correct adapter.
- 3. Switch the ignition key to the ON position.
- 4. Boot up the scanner, launch the diagnostic APP and make Bluetooth pairing of the VCI dongle and tablet.
- Check if the connection indicator turns to green. If yes, it means the scanner is ready to start diagnosis.

## Tablet with VCI dongle: USB

## Connection

- 1. Locate the data link connector (DLC) under the dash on the driver side of the vehicle.
- 2. Connect the diagnostic cable to the VCI dongle and plug it to the vehicle DLC with a correct adapter.
- 3. Switch the ignition key to the ON position.
- 4. Connect the VCI dongle to the tablet with the USB Type-B cable.
- 5. Boot up the tablet and launch the diagnostic APP.
- 6. Check if the connection indicator turns to green.

## Registration

### NOTE

Please make sure your network works correctly and the tablet is fully charged or connect to external power supply.

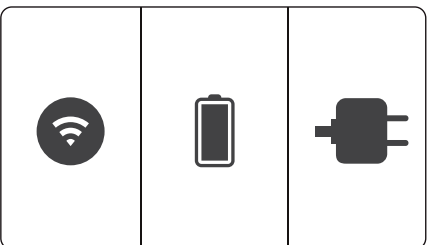

Press **Update** from home screen of diagnostic APP, and then press **Free Registration** to start.

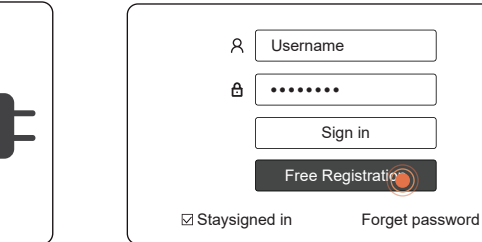

Enter one of your emails and tap **Send Code** to get a 4-digit security code. Input the code, create a password and click **Free Registration** to complete.

The serial number will be recognized automatically and click **Submit** to activate the scanner.

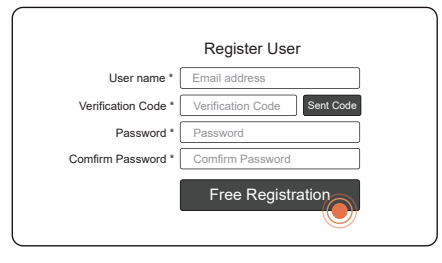

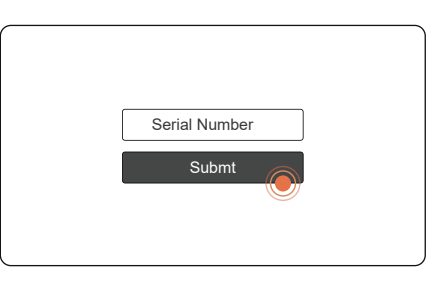

## Update

Press **Update** from home screen of diagnostic APP or press update shortcut at the tool bar.

The available updates display. Click the check box(s) in front of the software you wish to update and then click the **Update** button to download.

| _    |                 |         |           |       |               |
|------|-----------------|---------|-----------|-------|---------------|
|      | Ų               | pdate   |           |       |               |
| 0    | Name            | Current | Versions  |       | Size          |
| 0    | 170Pro 0S       | 1.0.2   | 1.0.4     | ••• v | 656MB         |
| 0    | DAIHATSU        |         | V1.10.008 | ••••  | 1MB           |
| 0    | MERCEDES        |         | V1.10.008 |       | 8MB           |
| 0    | SMART           |         | V1.10.009 |       | 4MB           |
| ø    | SPRINTER        |         | V1.10.008 |       | 5MB           |
| 6 80 | rftware updates |         |           |       | (1)<br>Updare |

Pictures illustrated here are for reference only and this Quick Start Guide is subject to change without prior notice. For more detailed operations, please refer to the User's Manual.

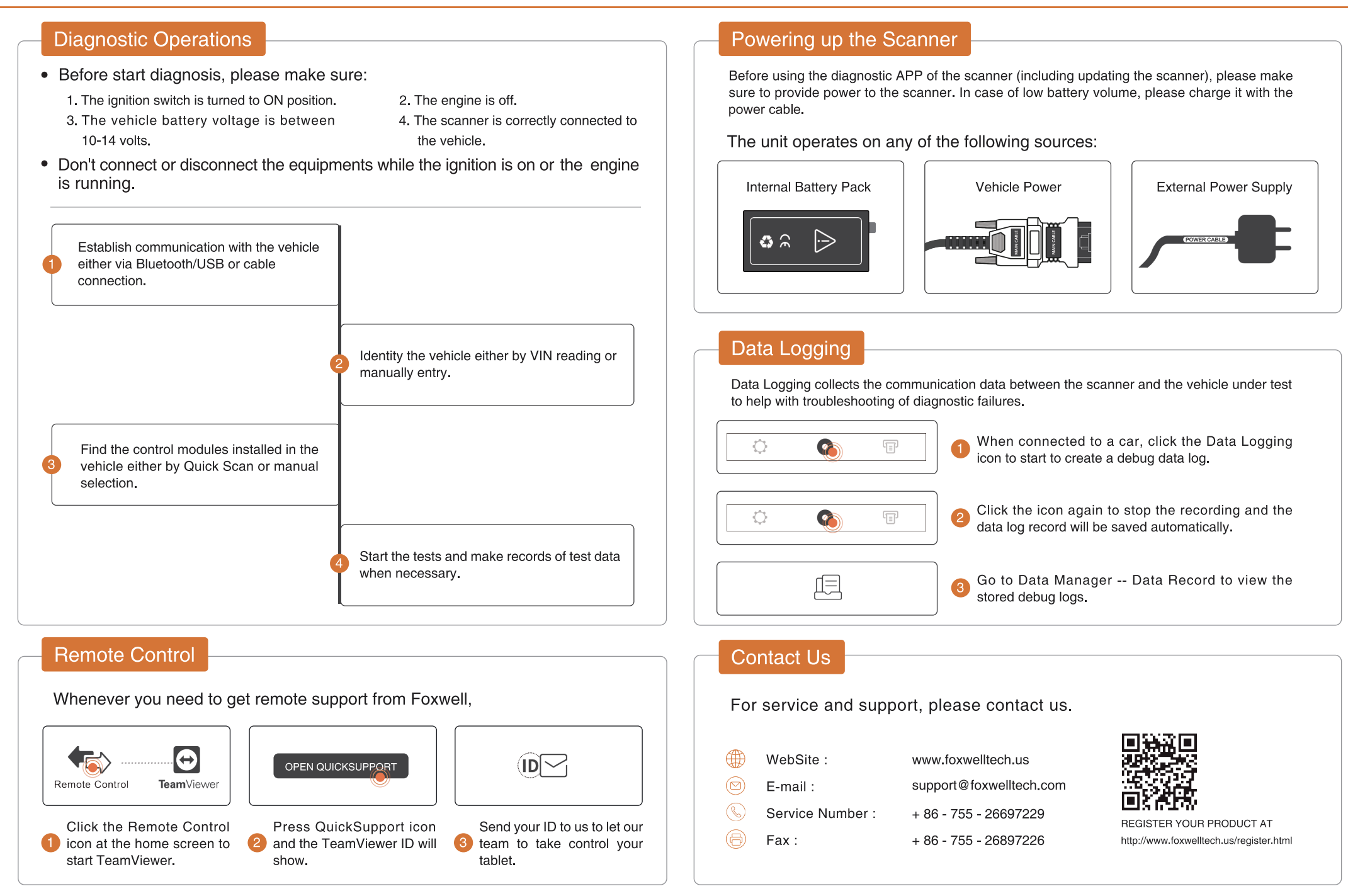

Pictures illustrated here are for reference only and this Quick Start Guide is subject to change without prior notice. For more detailed operations, please refer to the User's Manual.